# VERSTECKTER AUTOSTART-ORDNER

© PC-SCHULUNG-SCHREINER 2016

(c) PC-SCHULUNG-SCHREINER - Versteckter Autostart-Ordner

31.03.2016 1

#### SYSTEM-START

- Wird Ihr PC beim Start immer langsamer?
- Dann sollten Sie den versteckten Autostart-Ordner überprüfen.

#### AUTOSTART-ORDNER

- Den versteckten Autostart-Ordner finden Sie in allen Windows-Betriebssystem von Windows XP bis Windows 10
- Bei der Installation von Programmen werden dort manchmal ungefragt Verknüpfungen zu Programmen eingestellt.
- Diese Verknüpfungen verlangsam Ihr System beim Start.
- Prüfen Sie, welche Programmverknüpfungen im versteckten Autostart-Ordner eingetragen sind.
- Prüfen Sie, ob die Programmverknüpfung beim Systemstart erforderlich ist.
- Löschen Sie unnötige Verknüpfungen.
- Wenn Sie das Programm nicht benötigen, dann Löschen Sie auch das Programm.

#### AUTOSTART-ORDNER IM PC-CCLEANER

• Sie alle kennen den Autostart-Ordner im CCLeaner

| <b>S</b> |                                      |          |                                      |                        |                                  |                                         | Piri                       |                       |  |  |
|----------|--------------------------------------|----------|--------------------------------------|------------------------|----------------------------------|-----------------------------------------|----------------------------|-----------------------|--|--|
| - 🌮      | CCleaner Free<br>v5.16.5551 (64-bit) | e v<br>I | Vindows 8.164-ł<br>ntel Core i5-3210 | oit<br>)M CPU @ 2.50Gł | Hz, 8,0GB RAM, Intel HD Gra      | Je weniger Einträge, umso schneller     |                            |                       |  |  |
| 1        | Deinstallieren                       | >        | 1 Diese P                            | rogramme start         | ten, wenn ihr Computer s         | startet                                 | startet Ihr Windows.       |                       |  |  |
| <u> </u> | Autostart                            | >        | Windows                              |                        |                                  |                                         | Es gibt aber auch noch den |                       |  |  |
|          | Browser Plugins                      | >        | Aktiviert                            | Schlüssel              | Programm                         | Hersteller                              | versteckten                | Autostart-Ordner      |  |  |
|          | Disk Analyse                         | >        | Ja                                   | Startup User           | An OneNote senden.lnk            | Microsoft Corporatio                    | n C:\Proc                  | and the second second |  |  |
| Registry | Dateisuche                           | >        | Ja<br>Ja                             | HKLM:Run<br>HKLM:Run   | SunJavaUpdateSched<br>IAStorIcon | Oracle Corporation<br>Intel Corporation | "C: \Pro<br>"C: \Pro       |                       |  |  |
| ~        | System<br>Wiederherstellung          | >        | Ja                                   | HKCU:Run               | ISUSPM                           | Flexera Software, Ir                    | nc. C:\Prog                |                       |  |  |
|          |                                      |          | Nein                                 | HKLM:Run               | SynTPEnh                         | Synaptics Incorporat                    | ted %Prog                  |                       |  |  |
| Extras   | Festplatten Wiper                    | er >     | Nein                                 | HKLM:Run               | RtHDVCpl                         | Realtek Semiconduct                     | tor C:\Prog                |                       |  |  |
|          |                                      |          | Nein                                 | HKLM:Run               | RtHDVBg_Dolby                    | Realtek Semiconduct                     | tor "C:\Pro                |                       |  |  |
| -        |                                      |          | Nein                                 | HKLM:Run               | Nikon Message Center 2           | Nikon Corporation                       | C:\Proc                    |                       |  |  |

(c) PC-SCHULUNG-SCHREINER - Versteckter Autostart-Ordner

#### WO BEFINDET SICH DER VERSTECKTE AUTOSTART-ORDNER?

- Windows XP
- C:\Dokumente und Einstellungen\<Ihr Benutzername> \Startmenü\Autostart
- Windows Vista / 7
- C:\Users\<Ihr Benutzername>\ AppData\Roaming\Microsoft\Windows\StartMenu\Programms\Startup
- Windows 8.1, Windows 10
- C:\Users\<Ihr Benutzername>\AppData\Roaming\Microsoft\Windows\Start Menu\Programs\Startup

(c) PC-SCHULUNG-SCHREINER - Versteckter Autostart-Ordner

### **GEHEIMER BEFEHL**

- Den Pfad zum versteckten Autostart-Ordner kann man sich schlecht merken!
- Aber es gibt einen versteckten Geheimbefehl.
- So geht's:
- 1. Drücken Sie die Tastenkombination H-Taste + R
- 2. Tippen Sie ein: shell:startup
- 3. Klicken Sie auf »OK«

|                  | Ausführen                                                                                   |
|------------------|---------------------------------------------------------------------------------------------|
|                  | Geben Sie den Namen eines Programms, Ordners,<br>Dokuments oder einer Internetressource an. |
| Ö <u>f</u> fnen: | shell:startup 🗸                                                                             |
|                  | OK Abbrechen <u>D</u> urchsuchen                                                            |

6

#### AUTOSTART-ORDNER - INHALT

#### • In diesem Fall ist nur ein Eintrag vorhanden

| 💿 🔻 🚹 « Roaming 🕨 Microsoft 🕨 | Windo | ws 🕨 Startmenü 🕨 Programme 🕨 Autostart | × ¢              | "Autostart" durc |  |
|-------------------------------|-------|----------------------------------------|------------------|------------------|--|
| Favoriten                     | ^     | Name                                   | Änderungsdatum   | Тур              |  |
| 🔓 Eigene Daten ETW            | =     | 🖹 An OneNote senden                    | 30.03.2016 22:06 | Verknüpfung      |  |
| Eigene Computer Infos         |       |                                        |                  |                  |  |

• Wenn Sie – wie hier – mit OneNote arbeiten, dann ändern Sie nichts.

## EINTRÄGE LÖSCHEN

- Wenn Sie den oder die Einträge nicht benötigen, dann können Sie die Einträge bedenkenlos löschen.
- 1. Klicken Sie dann mit der **rechten** Maustaste auf den Eintrag
- 2. Wählen Sie aus dem Kontextmenü »Löschen«
- Hinweis: Sie Löschen nicht das »Programm«, sondern nur die »Programm-Verknüpfung«

### SIE KENNEN DIE VERKNÜPFUNG NICHT?

- Wenn Sie nicht wissen, welches Programm hinter der Verknüpfung steckt, dann klicken Sie mit der rechten Maustaste auf den Eintrag.
- 1. Wählen Sie aus dem Kontextmenü »Eigenschaften«
- 2. Im Register »Details« finden Sie dann die entsprechenden »Informationen«

# KONTEXTMENÜ - EIGENSCHAFTEN

| An Uneivote |    | Ö <u>f</u> fnen                                    |   |  |  |  |  |  |
|-------------|----|----------------------------------------------------|---|--|--|--|--|--|
|             |    | Mit Grafikprozessor ausführen                      | • |  |  |  |  |  |
|             |    | Dateipfad öffnen                                   |   |  |  |  |  |  |
|             | -  | Als Administrator ausführen                        |   |  |  |  |  |  |
|             |    | Behandeln von Kompatibilitätsproblemen             |   |  |  |  |  |  |
|             |    | An "Start" an <u>h</u> eften                       |   |  |  |  |  |  |
|             |    | 7-Zip                                              | • |  |  |  |  |  |
|             | Ø  | Norton Internet Security                           | • |  |  |  |  |  |
|             |    | An Tas <u>k</u> leiste anheften                    |   |  |  |  |  |  |
|             | -  | Suchlauf mit Malwarebytes Anti-Malware durchführen |   |  |  |  |  |  |
|             | 22 | Unlocker                                           |   |  |  |  |  |  |
|             |    | <u>S</u> enden an                                  | • |  |  |  |  |  |
|             |    | Ausschneiden                                       |   |  |  |  |  |  |
|             |    | Kopieren                                           |   |  |  |  |  |  |
|             |    | Verknüpfung erstellen                              |   |  |  |  |  |  |
|             |    | Löschen                                            |   |  |  |  |  |  |
|             |    | <u>U</u> mbenennen                                 |   |  |  |  |  |  |
|             |    | Datei-Insight                                      |   |  |  |  |  |  |
|             |    | Eigenschaften                                      |   |  |  |  |  |  |

| Eigenschaften von An OneNote senden |                                                   |                  |                                                                            |                |     |              |               |       |
|-------------------------------------|---------------------------------------------------|------------------|----------------------------------------------------------------------------|----------------|-----|--------------|---------------|-------|
| A                                   | llgemein                                          | Verknüp          | fung                                                                       | Kompatibilitä  | t   | Sicherheit   | Details       |       |
|                                     | Eigenschaft<br>Datei<br>Name<br>Typ<br>Ordnerpfad |                  | Wert                                                                       | t              |     |              |               |       |
|                                     |                                                   |                  | An OneNote senden.Ink<br>Verknüpfung<br>C:\Benutzer\Josef\AppData\Roaming\ |                |     |              |               |       |
|                                     | Größe<br>Erstelld:<br>Änderu                      | atum<br>ngsdatum | 1,12 KB<br>29.07.2015 13:48<br>30.03.2016 22:06                            |                |     |              |               |       |
|                                     | Attribute<br>Verfügbarkeit<br>Resitzer            |                  | A<br>Offline verfügbar<br>ACER-W8\losef                                    |                |     |              |               |       |
|                                     | Comput                                            | er               | ACE                                                                        | R-W8 (dieser   | PC  | 2)           |               |       |
|                                     | Eigensch                                          | aften und        | persö                                                                      | nliche Informa | tic | onen entfern | <u>en</u>     |       |
|                                     |                                                   |                  |                                                                            | ОК             | ł   | Abbrechen    | Ü <u>b</u> em | ehmen |

31.03.2016

10

(c) PC-SCHULUNG-SCHREINER - Versteckter Autostart-Ordner

# FRAGEN ?

(c) PC-SCHULUNG-SCHREINER - Versteckter Autostart-Ordner

31.03.2016 11

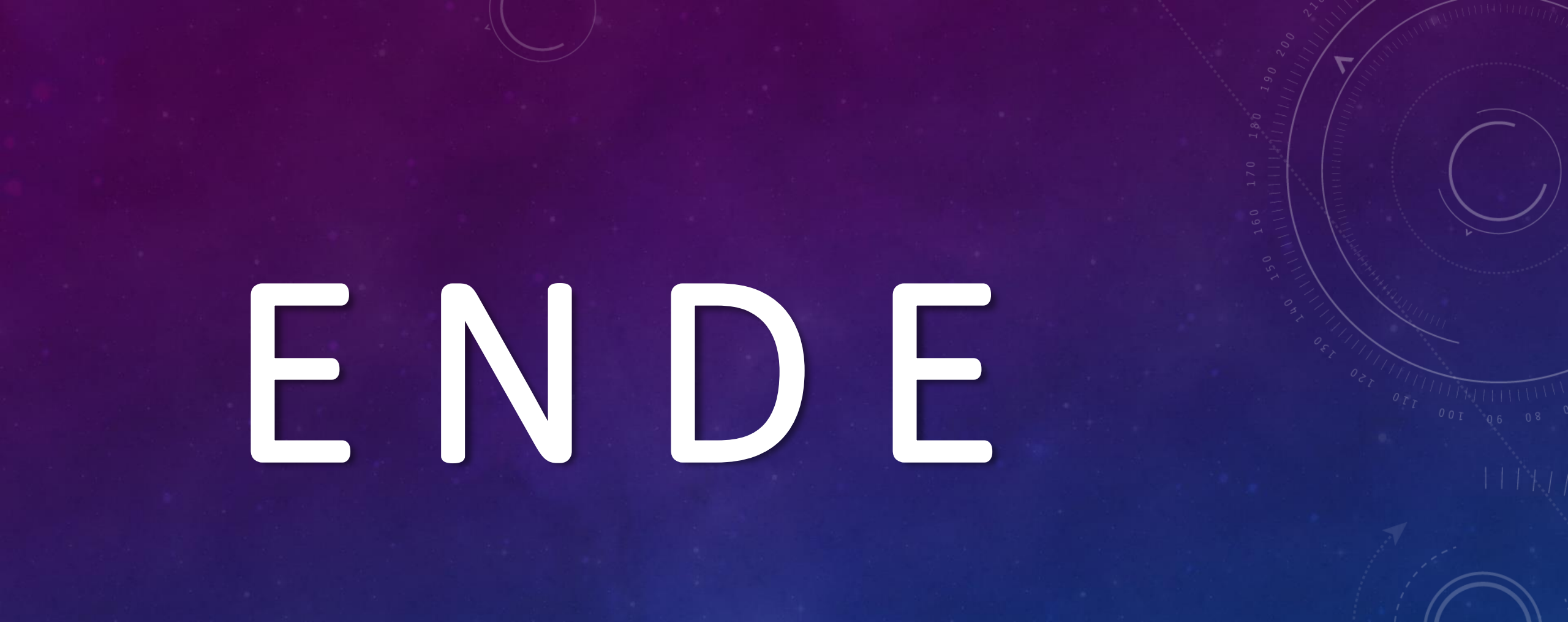

(c) PC-SCHULUNG-SCHREINER - Versteckter Autostart-Ordner

31.03.2016 12